## Running the Annual Activity Report from an administration security role (Department/School)

1. Click the **Reports** tab and it will bring you to the reports list that you have access to (based on your security role). Select one of the reports that you would like to pull data from.

| Jacksonville State University Activities 🔻 Reports            | Tools 🔻              | ? 🌲 🛔 .    | .:Digital Measures by Watermark- |
|---------------------------------------------------------------|----------------------|------------|----------------------------------|
| Reports                                                       |                      | 😰 Export I | Usage Create a New Report        |
| Select the report you would like to view or edit, or select t | create a new report. |            |                                  |

2. For example, to generate faculty members' Annual Activity Report in your department/school, navigate to the Reports area and select "Annual Activity Report".

| Reports <sup>e 3-2</sup> : Deployment of Participating and Supporting Faculty (2020 Standards) | Digital M 🔀 Export Usage | + Create a New Report |
|------------------------------------------------------------------------------------------------|--------------------------|-----------------------|
| Name -                                                                                         | Created By               | Actions               |
| Academic Degrees Earned                                                                        | Digital Measures         | <b>a</b>              |
| Annual Activity Report                                                                         | Digital Measures         | <b>A</b>              |
| Awards and Honors                                                                              | Digital Measures         | <b>A</b>              |

3. Next, select a Date Range and File Format for your report output. For example, to capture all of faculty's activities that occurred in the 2020 calendar year, the Date Range will need to be set to January 1 through December 31 of the year of 2020.

| < Run Annual Activity Report    |            |          |   |    |   |      |   | ļ | 🔊 Run F | Report |
|---------------------------------|------------|----------|---|----|---|------|---|---|---------|--------|
| Download this report's template |            |          |   |    |   |      |   |   |         |        |
| 1 Date Range                    | Start Date | January  | 8 | 01 | 8 | 2020 | 8 |   |         |        |
|                                 | End Date   | December | 8 | 31 | 8 | 2020 | 8 |   |         |        |

4. Include **All** users in your report based on the security role you have or click **Change Selection** to select from different individuals or groups.

| Jacksonville State University Activities  Reports Tools                                  |                       |              |       |      |      |       | ?   | ۵ | 1 | .∷Digital Measures by Watermark™ |
|------------------------------------------------------------------------------------------|-----------------------|--------------|-------|------|------|-------|-----|---|---|----------------------------------|
| C Run AACSB Table 15-1: Summary of Faculty Sufficient<br>Download this report's template | cy and Qualifica      | tions (2013  | 8 Sta | anda | rds, | v. 20 | 18) |   |   | S Run Report                     |
| 1 Date Range                                                                             | Start Date            | September    | 0     | 01   | 0    | 2014  | 0   |   |   |                                  |
|                                                                                          | End Date              | August       | ٢     | 31   | ٢    | 2019  | ۲   |   |   |                                  |
| 2 Whom to Include                                                                        | Users Selected by     | All          |       |      |      |       |     |   |   |                                  |
| I                                                                                        | nclude These Accounts | Enabled Only | on    |      | 0    |       |     |   |   |                                  |

| _        |    |
|----------|----|
| _        | ۰. |
|          | Jr |
| <u> </u> |    |

| Jacksonville State University Activit                   | ies 🔻 Reports Tools 🕶                                                        | ?   | ٠ | * | :Digital Measures by Watermark™ |
|---------------------------------------------------------|------------------------------------------------------------------------------|-----|---|---|---------------------------------|
| C Run AACSB Table 15<br>Download this report's template | -1: Summary of Faculty Sufficiency and Qualifications (2013 Standards, v. 20 | 18) |   |   | 🗿 Run Report                    |
| 1 Date Range                                            | Start Date September • 01 • 2014                                             | 0   |   |   |                                 |
| 2. Millione de Terebude                                 | Individuals or groups to include                                             |     |   | : | ×                               |
| ∠ whom to include                                       | >      Department                                                            |     |   |   |                                 |
|                                                         | >      Faculty/Staff Rank                                                    |     |   |   |                                 |
| 3 Additional Filters                                    | > 🗌 Individual                                                               |     |   |   | ^                               |
|                                                         | > 🗌 Program                                                                  |     |   |   |                                 |
|                                                         | > 🗌 School                                                                   |     |   |   |                                 |
|                                                         | Cancel Save                                                                  |     |   |   | <b></b>                         |
| 4 Report Options                                        | a) Teaching Productivity Metric     Student Credit Hours     o               |     | 1 |   |                                 |

5. You also have a few options for the File Format of the report output. You may select Microsoft Word (.doc), PDF, or HTML as the format, and Letter or A4 as the page size.

| File Format | Microsoft Word (.doc)                                                                                           |
|-------------|----------------------------------------------------------------------------------------------------|
|             | Changes made to the Microsoft Word document $\ensuremath{\textbf{will}}\xspace$ not be reflected in the system. |
| Page Size   | Letter O                                                                                                    |
|             | File Format<br>Page Size                                                                                        |

## 6. Once you have made your selections, select "Run Report" in the topright corner of the screen to generate your report.

| C Run Annual Activity Report<br>Download this report's template |            |          |   |    |   |      | _ | - | 🔊 Run F | Report |  |
|-----------------------------------------------------------------|------------|----------|---|----|---|------|---|---|---------|--------|--|
| 1 Date Range                                                    | Start Date | January  | 0 | 01 | 0 | 2020 | 8 |   |         |        |  |
|                                                                 | End Date   | December | 0 | 31 | 0 | 2020 | 8 |   |         |        |  |